# Uso di OpenAPI per recuperare le informazioni sulle policy ISE su ISE 3.3

# Sommario

| Introduzione                                                   |
|----------------------------------------------------------------|
| Prerequisiti                                                   |
| Requisiti                                                      |
| Componenti usati                                               |
| Premesse                                                       |
| Configurazione                                                 |
| Esempio di rete                                                |
| Configurazione su ISE                                          |
| Esempi di Python                                               |
| Amministratore Del Dispositivo - Elenco Di Set Di Criteri      |
| Amministrazione dispositivi - Ottieni regole di autenticazione |
| Amministrazione dispositivi - Ottieni regole di autorizzazione |
| Accesso Alla Rete - Elenco Di Set Di Criteri                   |
| Accesso di rete - Ottieni regole di autenticazione             |
| Accesso di rete - Ottieni regole di autorizzazione             |
| Risoluzione dei problemi                                       |

# Introduzione

Questo documento descrive la procedura per l'utilizzo di OpenAPI per la gestione Cisco Identity Services Engine (ISE) Policy.

# Prerequisiti

# Requisiti

Cisco raccomanda la conoscenza dei seguenti argomenti:

- Cisco Identity Services Engine (ISE)
- API REST
- Python

## Componenti usati

- ISE 3.3
- Python 3.10.0

Le informazioni discusse in questo documento fanno riferimento a dispositivi usati in uno specifico

ambiente di emulazione. Su tutti i dispositivi menzionati nel documento la configurazione è stata ripristinata ai valori predefiniti. Se la rete è operativa, valutare attentamente eventuali conseguenze derivanti dall'uso dei comandi.

# Premesse

Da Cisco ISE 3.1 in poi, le nuove API sono disponibili in formato OpenAPI. La policy di gestione ottimizza la sicurezza e la gestione della rete migliorando l'interoperabilità, migliorando l'efficienza dell'automazione, rafforzando la sicurezza, promuovendo l'innovazione e riducendo i costi. Questa politica consente ad ISE di integrarsi facilmente con altri sistemi, ottenere una configurazione e una gestione automatizzate, fornire un controllo granulare dell'accesso, incoraggiare l'innovazione di terze parti e semplificare i processi di gestione, riducendo in tal modo i costi di manutenzione e aumentando il ritorno complessivo sull'investimento.

# Configurazione

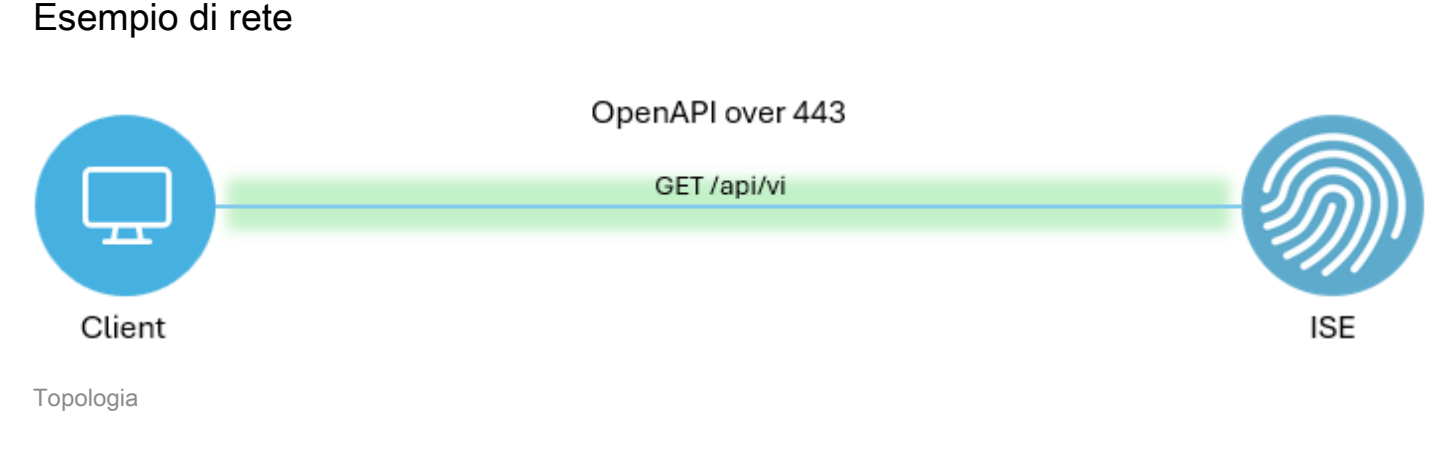

# Configurazione su ISE

Passaggio 1. Aggiungere un account amministratore OpenAPI.

Per aggiungere un amministratore API, selezionare Amministrazione > Sistema > Accesso amministratore > Amministratori > Utenti amministratori > Aggiungi.

| ≡     | ≡ dentity Services Engine |                      |      |           |          | Administration / System |         |            |            | 📥 License Warning | Q            | ۵              | 0   | <b>0</b>   2 | ۹      |     |  |
|-------|---------------------------|----------------------|------|-----------|----------|-------------------------|---------|------------|------------|-------------------|--------------|----------------|-----|--------------|--------|-----|--|
| Щ     | Bookmarks                 | Deployment Licensing | Cert | tificates | Logging  | Maintenance             | Upgrade | Health     | Checks     | Backup & Rest     | tore Admin A | ccess Settings |     |              |        |     |  |
|       | Dashboard                 | Authentication       |      | Adm       | inistrat | oro                     |         |            |            |                   |              |                |     |              |        |     |  |
| 명     | Context Visibility        | Authorization        | >    | Aum       | mistrat  | 015                     |         |            |            |                   |              |                | 2.4 | in the d     | Tini O | a a |  |
| *     | Operations                | Administrators       | ~    | 0 Edit    | + Add    | 🛞 Change Status         | Delete  | Duplicate  |            |                   |              |                | 540 | ected 0      | All    | ~ 7 |  |
| .0    | Policy                    | Admin Users          |      | 0         | Status   | Name                    | Descrip | otion      | First Name | Last Name Er      | mail Address | Admin Groups   |     |              |        |     |  |
| 80    | Administration            |                      |      | 0         | Enabled  | 😛 ədmin                 | Default | Admin User |            |                   |              | Super Admin    |     |              |        |     |  |
| -file | Work Centers              | Settings             | >    |           | Enabled  | a ApiAdmin              |         |            |            |                   |              | ERS Admin      |     |              |        |     |  |
| ?     | Interactive Help          |                      |      |           |          |                         |         |            |            |                   |              |                |     |              |        |     |  |

Amministratore API

Passaggio 2. Abilitare OpenAPI su ISE.

Open API è disabilitato per impostazione predefinita su ISE. Per attivarlo, passare a Amministrazione > Sistema > Impostazioni > Impostazioni API > Impostazioni servizio API. Attivate o disattivate le opzioni di OpenAPI. Fare clic su Salva.

| ≡ dirate Identity Services Engine                                                                                                    | Administration / System                                                                                                    | 🔺 License Warning 🛛 🖓 🎯 🗘   🞗 |
|----------------------------------------------------------------------------------------------------|----------------------------------------------------------------------------------------------------|-------------------------------|
| Bookmarks Deployment Licensing                                                                                                    | Certificates Logging Maintenance Upgrade Health Checks Backup & Restore                                                                                                    | Admin Access Settings         |
| Image: Dashboard     Client Provisioning.       Context Visibility     FIPS Mode       Security Settings     Security Settings       Operations     Alarm Settings       Policy     General MDM / UEM Settings       Administration     Pesture       Image: Work Centers     Profiling | API Settings<br>Overview API Service Settings API Gateway Settings<br>~ API Service Settings for Primary Administration Node<br>ERS (Read/Write)<br>Open API (Read/Write)                                                                  |                               |
| Interactive Help     Endpoint Scripts     Prosy     SMTP Server     SMS Gateway     Surger Tom                                                                                                    | <ul> <li>API Service Setting for All Other Nodes</li> <li>ERS (Read)</li> <li>Open API (Read)</li> </ul>                                                                                                    |                               |
| API Settings<br>Data Connect<br>Network Success Diagnostics<br>DHCP & DNS Services<br>Max Sessions<br>Light Data Distribution<br>Endpoint Replication                                                                                                    | <ul> <li>CSRF Check ( only for ERS Settings )</li> <li>Enable CSRF Check for Enhanced Security (Not compatible with pre ISE 2.3 Clients)</li> <li>Disable CSRF For ERS Request (compatible with ERS clients older than ISE 2.3)</li> </ul> | Reset Save                    |
|                                                                                                    |                                                                                                    |                               |

Abilita OpenAPI

## Passaggio 3. Scopri ISE OpenAPI.

Passa a Amministrazione > Sistema > Impostazioni > Impostazioni API > Panoramica. Fare clic su OpenAPI per visitare il collegamento.

| ≡              | diale Identity Services I     | Engine                                      |              |                                          |                                                      | Administra                                                           | tion / Syster                                         | •                                                               |                              |              |          | Q | ۵ | 0 | Q   A |
|----------------|-------------------------------|---------------------------------------------|--------------|------------------------------------------|------------------------------------------------------|----------------------------------------------------------------------|-------------------------------------------------------|-----------------------------------------------------------------|------------------------------|--------------|----------|---|---|---|-------|
| н              | Bookmarks                     | Deployment                                  | Licensing    | Certificates                             | Logging                                              | Maintenance                                                          | Upgrade                                               | Health Checks                                                   | Backup & Restore             | Admin Access | Settings |   |   |   |       |
|                | Dashboard                     | Client Provisioni                           | ng           |                                          | ettinas                                              |                                                                      |                                                       |                                                                 |                              |              |          |   |   |   |       |
| 18<br><b>X</b> | Context Visibility Operations | Security Settings                           |              | Overview                                 | API Servic                                           | e Settings API G                                                     | ateway Settings                                       |                                                                 |                              |              |          |   |   |   |       |
| -0             | Policy                        | General MDM / I                             | JEM Settings | API Serv                                 | ices Overvie                                         | w                                                                    |                                                       |                                                                 |                              |              |          |   |   |   |       |
| 80             | Administration                | Posture                                     |              | > You can m<br>Starting Ci               | anage Cisco ISE<br>sco ISE Release                   | nodes through two s<br>3.1, new APIs are av                          | ets of API form<br>railable in the O                  | ets-External Restful Se<br>benAPI format.                       | rvices (ERS) and OpenAPI.    |              |          |   |   |   |       |
| -fil           | Work Centers                  | Profiling                                   |              | Currently,<br>Cisco ISE                  | nd OpenAPI ser<br>ERS APIs also o<br>releases. We re | vices are HTTPS-only<br>perate over port 9060<br>commend that you on | REST APIs that<br>D. However, port<br>Iv use port 443 | operate over port 443<br>9060 might not be sup<br>for ERS APIs. | pported for ERS APIs in late | r            |          |   |   |   |       |
|                |                               | Protocols                                   |              | > Both the A                             | PI services are                                      | disabled by default. E                                               | nable the API se                                      | ervices by clicking the o                                       | corresponding toggle buttor  | ns           |          |   |   |   |       |
| ?              | Interactive Help              | Endpoint Script                             | •            | > To use eith                            | er API service,                                      | you must have the ER                                                 | S-Admin or ERS                                        | Operator user group                                             | assignment.                  |              |          |   |   |   |       |
|                |                               | Proxy<br>SMTP Server                        |              | For more in<br>https://10.<br>For openag | nformation on IS<br>106.33.92:4424<br>pi documention | SE ERS API, please vis<br>40/ers/sdk<br>for ERS, click below:        | sit:                                                  |                                                                 |                              |              |          |   |   |   |       |
|                | I                             | System Time<br>API Settings<br>Data Connect |              | For more in https://10.                  | formation on 15<br>106.33.92:442                     | E Onen API, niease v<br>40/api/swagger-ui/inc<br>183.495             | isir<br>lox.html                                      |                                                                 |                              |              |          |   |   |   |       |

Visita OpenAPI

## Esempi di Python

Amministratore Del Dispositivo - Elenco Di Set Di Criteri

Questa API recupera le informazioni sui set di criteri di amministrazione del dispositivo.

Passaggio 1. Informazioni necessarie per una chiamata API.

| Metodo       | OTTIENI                                                                       |
|--------------|-------------------------------------------------------------------------------|
| URL          | https:// <ise-pan-ip>/api/v1/policy/device-<br/>admin/policy-set</ise-pan-ip> |
| Credenziali  | Utilizzare le credenziali dell'account OpenAPI.                               |
| Intestazioni | Accetta : application/json<br>Content-Type : application/json                 |

Passaggio 2. Individuare l'URL utilizzato per recuperare le informazioni sui set di criteri di amministrazione del dispositivo.

| H Swagger.                                                                                  | Select a definition Policy |  |
|---------------------------------------------------------------------------------------------|----------------------------|--|
| Cisco ISE API - Policy (ISO) (ISO)<br>https://10.106.33.92-42404ppv3/spi-docs/tyroup-Policy |                            |  |
| Servers<br>https://10.106.33.92:44240 - Inferred Url V                                      | Authorize 🔒                |  |
| device-admin-api-controller the device-admin API                                            | ~                          |  |
| network-access-api-controller the network-access API                                        | ~                          |  |
| Device Administration - Command Sets                                                        | ~                          |  |
| Device Administration - Conditions                                                          | ~                          |  |
| Device Administration - Dictionary Attributes List                                          | ~                          |  |
| Device Administration - Identity Stores                                                     | ~                          |  |
| Device Administration - Network Conditions                                                  | ~                          |  |
| Device Administration - Policy Sets                                                         | ^                          |  |
| CET /api/vl/policy/device-admin/policy-set Device Admin - List of policy sets.              | ^ <b>≜</b>                 |  |
| Device Admin - List of policy sets.                                                         |                            |  |

URI API

Passaggio 3. Questo è un esempio di codice Python. Copiare e incollare il contenuto. Sostituire l'ISE IP, il nome utente e la password. Salvare come file Python da eseguire.

Verificare che la connettività tra ISE e il dispositivo su cui è in esecuzione il codice Python sia buona.

### <#root>

from requests.auth import HTTPBasicAuth import requests

requests.packages.urllib3.disable\_warnings()

if \_\_name\_\_ == "\_\_main\_\_":

```
https://10.106.33.92/api/v1/policy/device-admin/policy-set
"
    headers = {
    "Accept": "application/json", "Content-Type": "application/json"
    basicAuth = HTTPBasicAuth(
    "ApiAdmin", "Admin123"
)
    response = requests.get(url=url, auth=basicAuth, headers=headers, verify=False)
    print("Return Code:")
    print(response.status_code)
    print("Expected Outputs:")
```

print(response.json())

Questo è l'esempio degli output previsti.

Return Code: 200 Expected Outputs: {'version': '1.0.0', 'response': [{'default': True, 'id': '41ed8579-429b-42a8-879e-61861cb82bbf', 'name': 'Default', 'descr

DDevice Admin - Ottieni regole di autenticazione

Questa API recupera le regole di autenticazione di un set di criteri specifico.

Passaggio 1. Informazioni necessarie per una chiamata API.

| Metodo       | OTTIENI                                                                                                    |
|--------------|----------------------------------------------------------------------------------------------------|
| URL          | https:// <ise-pan-ip>/api/v1/policy/device-<br/>admin/policy-set/<id-of-policy-<br>Set&gt;/authentication</id-of-policy-<br></ise-pan-ip> |
| Credenziali  | Utilizzare le credenziali dell'account OpenAPI.                                                                                           |
| Intestazioni | Accetta : application/json<br>Content-Type : application/json                                                                             |

Passaggio 2. Individuare l'URL utilizzato per recuperare le informazioni sulle regole di autenticazione.

|  | H Swagger.                                                                            | Select a definition | licy      | <b>~</b> |
|--|---------------------------------------------------------------------------------------|---------------------|-----------|----------|
|  | Cisco ISE API - Policy (0.0.3) (0.1.3) https://to.100.3.3.92.442404ee/decifyree-Peley |                     |           |          |
|  | Servers<br>https://10.106.33.92:44240 - Inferred Url V                                |                     | Authorize | <b>a</b> |
|  | device-admin-api-controller the device-admin API                                      |                     |           | ~        |
|  | network-access-api-controller the network-access API                                  |                     |           | ~        |
|  | Device Administration - Command Sets                                                  |                     |           | ~        |
|  | Device Administration - Conditions                                                    |                     |           | ~        |
|  | Device Administration - Dictionary Attributes List                                    |                     |           | ~        |
|  | Device Administration - Identity Stores                                               |                     |           | ~        |
|  | Device Administration - Network Conditions                                            |                     |           | ~        |
|  | Device Administration - Policy Sets                                                   |                     |           | $\sim$   |
|  | Device Administration - Authorization Global Exception Rules                          |                     |           | ~        |
|  | Device Administration - Authentication Rules                                          |                     |           | ^        |
|  | CET /api/vl/policy/device-admin/policy-set/{policyId}/authentication                  | ation rules.        | ,         | × ≜      |
|  | Device Admin - Get authentication rules.                                              |                     |           |          |

URI API

Passaggio 3. Questo è un esempio di codice Python. Copiare e incollare il contenuto. Sostituire l'ISE IP, il nome utente e la password. Salvare come file Python da eseguire.

Verificare che la connettività tra ISE e il dispositivo su cui è in esecuzione il codice Python sia buona.

### <#root>

```
from requests.auth import HTTPBasicAuth
import requests
requests.packages.urllib3.disable_warnings()
if _____name___ == "____main___":
 url = "
https://10.106.33.92/api/v1/policy/device-admin/policy-set/41ed8579-429b-42a8-879e-61861cb82bbf/authent:
...
    headers = \{
"Accept": "application/json", "Content-Type": "application/json"
}
    basicAuth = HTTPBasicAuth(
"ApiAdmin", "Admin123"
)
    response = requests.get(url=url, auth=basicAuth, headers=headers, verify=False)
    print("Return Code:")
    print(response.status_code)
```

print("Expected Outputs:")
print(response.json())

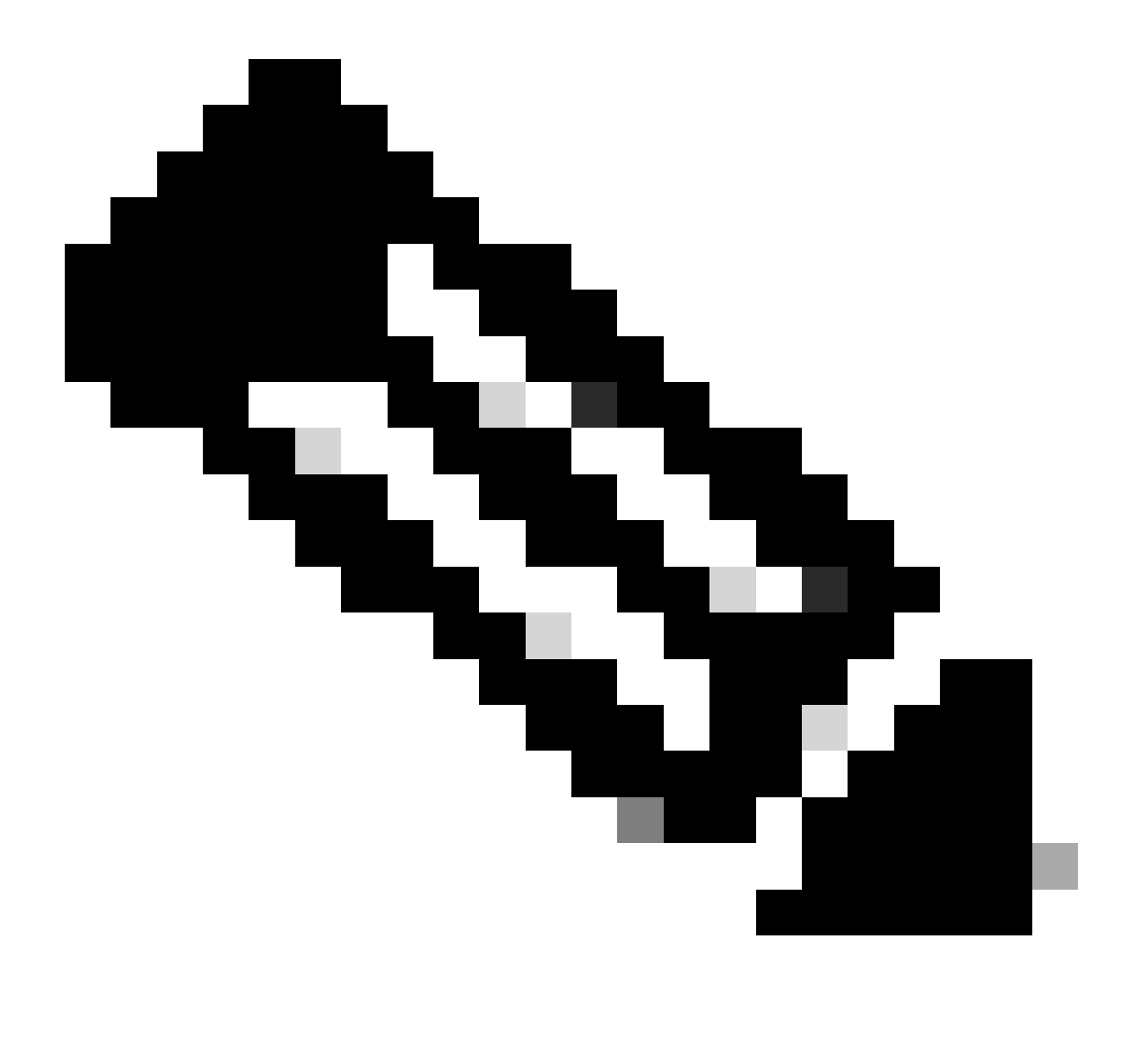

Nota: l'ID deriva dagli output API al passaggio 3 di Device Admin - List Of Policy Sets. Ad esempio, 41ed8579-429b-42a8-879e-61861cb82bbf è impostato come criterio predefinito di TACACS.

Questo è l'esempio degli output previsti.

Return Code: 200 Expected Outputs: {'version': '1.0.0', 'response': [{'rule': {'default': True, 'id': '73461597-0133-45ce-b4cb-6511ce56f262', 'name': 'Default': True, 'id': '73461597-0133-45ce-b4cb-6511ce56f262', 'name': 'Default': True, 'id': '73461597-0133-45ce-b4cb-6511ce56f262', 'name': 'Default': True, 'id': '73461597-0133-45ce-b4cb-6511ce56f262', 'name': 'Default': True, 'id': '73461597-0133-45ce-b4cb-6511ce56f262', 'name': 'Default': True, 'id': '73461597-0133-45ce-b4cb-6511ce56f262', 'name': 'Default': True, 'id': '73461597-0133-45ce-b4cb-6511ce56f262', 'name': 'Default': True, 'id': '73461597-0133-45ce-b4cb-6511ce56f262', 'name': 'Default': True, 'id': '73461597-0133-45ce-b4cb-6511ce56f262', 'name': 'Default': True, 'id': '73461597-0133-45ce-b4cb-6511ce56f262', 'name': 'Default': True, 'id': '73461597-0133-45ce-b4cb-6511ce56f262', 'name': 'Default': True, 'id': '73461597-0133-45ce-b4cb-6511ce56f262', 'name': 'Default': True, 'id': '73461597-0133-45ce-b4cb-6511ce56f262', 'name': 'Default': True, 'id': '73461597-0133-45ce-b4cb-6511ce56f262', 'name': 'Default': 'True, 'id': '73461597-0133-45ce-b4cb-6511ce56f262', 'name': 'Default': 'True, 'id': '73461597-0133-45ce-b4cb-6511ce56f262', 'name': 'Default': 'True, 'id': '73461597-0133-45ce-b4cb-6511ce56f262', 'name': 'Default': 'True, 'id': '73461597-0133-45ce-b4cb-6511ce56f262', 'name': 'Default': 'True, 'id': '73461597-0133-45ce-b4cb-6511ce56f262', 'name': 'Default': 'True, 'id': '73461597-0133-45ce-b4cb-6511ce56f262', 'name': 'Default': 'True, 'Name': 'Default': 'True, 'Name': 'Default': 'True, 'Name': 'True, 'True, '

Amministrazione dispositivi - Ottieni regole di autorizzazione

Questa API recupera le regole di autorizzazione di un set di criteri specifico.

Passaggio 1. Informazioni necessarie per una chiamata API.

| Metodo       | OTTIENI                                                                                                    |
|--------------|----------------------------------------------------------------------------------------------------|
| URL          | https:// <ise-pan-ip>/api/v1/policy/device-<br/>admin/policy-set/<id-of-policy-<br>Set&gt;/authorization</id-of-policy-<br></ise-pan-ip> |
| Credenziali  | Utilizzare le credenziali dell'account OpenAPI.                                                                                          |
| Intestazioni | Accetta : application/json<br>Content-Type : application/json                                                                            |

Passaggio 2. Individuare l'URL utilizzato per recuperare le informazioni sulla regola di autorizzazione.

| Cis              | SCO ISE API - Policy (100) (100)<br>10 105 33 92 442401egiv/34ge-decr/group-Policy                          |             |  |
|------------------|----------------------------------------------------------------------------------------------------|-------------|--|
| Server:<br>http: | s<br>s://10.106.33.92:44240 - Inferred Urt                                                                  | Authorize 🔒 |  |
| de               | vice-admin-api-controller the device-admin API                                                              | ~           |  |
| net              | twork-access-api-controller the network-access API                                                          | ~           |  |
| De               | vice Administration - Command Sets                                                                          | ~           |  |
| De               | vice Administration - Conditions                                                                            | ~           |  |
| De               | vice Administration - Dictionary Attributes List                                                            | ~           |  |
| De               | vice Administration - Identity Stores                                                                       | ~           |  |
| De               | vice Administration - Network Conditions                                                                    | ~           |  |
| De               | vice Administration - Policy Sets                                                                           | ~           |  |
| De               | vice Administration - Authorization Global Exception Rules                                                  | ~           |  |
| De               | vice Administration - Authentication Rules                                                                  | ~           |  |
| De               | vice Administration - Authorization Rules                                                                   | ^           |  |
| G                | /api/vl/policy/device-admin/policy-set/{policyId}/authorization     Device Admin - Get authorization rules. | ^ ≞         |  |
| Der              | vice Admin - Get authorization rules.                                                                       |             |  |

URI API

Passaggio 3. Questo è un esempio di codice Python. Copiare e incollare il contenuto. Sostituire l'ISE IP, il nome utente e la password. Salvare come file Python da eseguire.

Verificare che la connettività tra ISE e il dispositivo su cui è in esecuzione il codice Python sia buona.

### <#root>

from requests.auth import HTTPBasicAuth import requests requests.packages.urllib3.disable\_warnings() if \_\_name\_\_ == "\_\_main\_\_": url = "

https://10.106.33.92/api/v1/policy/device-admin/policy-set/41ed8579-429b-42a8-879e-61861cb82bbf/authoriz

```
" headers = {
"Accept": "application/json", "Content-Type": "application/json"
} basicAuth = HTTPBasicAuth(
"ApiAdmin", "Admin123"
```

) response = requests.get(url=url, auth=basicAuth, headers=headers, verify=False) print("Return Code:")

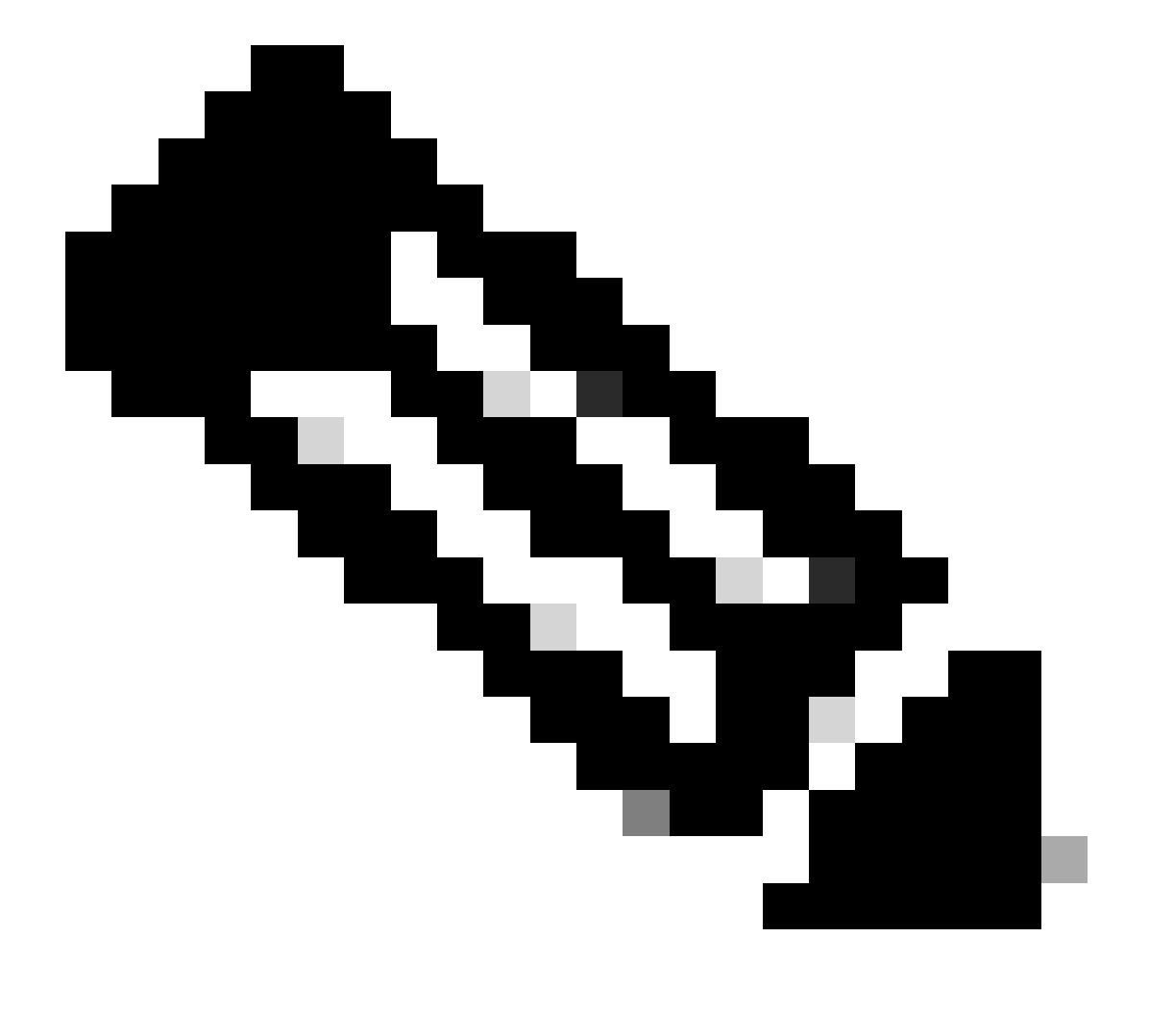

Nota: l'ID deriva dagli output API al passaggio 3 di Device Admin - List Of Policy Sets. Ad esempio, 41ed8579-429b-42a8-879e-61861cb82bbf è impostato come criterio predefinito di TACACS.

Questo è l'esempio degli output previsti.

Return Code: 200

## Accesso Alla Rete - Elenco Di Set Di Criteri

Questa API recupera i set di criteri di accesso alla rete delle distribuzioni ISE.

Passaggio 1. Informazioni necessarie per una chiamata API.

| Metodo       | OTTIENI                                                                         |
|--------------|---------------------------------------------------------------------------------|
| URL          | https:// <ise-pan-ip>/api/v1/policy/network-<br/>access/policy-set</ise-pan-ip> |
| Credenziali  | Utilizzare le credenziali dell'account OpenAPI.                                 |
| Intestazioni | Accetta : application/json<br>Content-Type : application/json                   |

Passaggio 2. Individuare l'URL utilizzato per recuperare le informazioni specifiche del nodo ISE.

| Network Access - Policy Sets |                                                                                |     |  |  |  |
|------------------------------|--------------------------------------------------------------------------------|-----|--|--|--|
| GET                          | /api/v1/policy/network-access/policy-set Network Access - List of policy sets. | ^ ≜ |  |  |  |
| Get all ne                   | twork access policy sets.                                                      |     |  |  |  |

URI API

Passaggio 3. Questo è un esempio di codice Python. Copiare e incollare il contenuto. Sostituire l'ISE IP, il nome utente e la password. Salvare come file Python da eseguire.

Verificare che la connettività tra ISE e il dispositivo su cui è in esecuzione il codice Python sia buona.

### <#root>

from requests.auth import HTTPBasicAuth import requests

requests.packages.urllib3.disable\_warnings()

```
if _____name___ == "____main___":
```

url = "

https://10.106.33.92/api/v1/policy/network-access/policy-set

"

headers = {

"Accept": "application/json", "Content-Type": "application/json"

```
basicAuth = HTTPBasicAuth(
"ApiAdmin", "Admin123"
)
    response = requests.get(url=url, auth=basicAuth, headers=headers, verify=False)
    print("Return Code:")
    print(response.status_code)
    print("Expected Outputs:")
    print(response.json())
```

Questo è l'esempio degli output previsti.

Return Code: 200 Expected Outputs: {'version': '1.0.0', 'response': [{'default': False, 'id': 'ba71a417-4a48-4411-8bc3-d5df9b115769', 'name': 'BGL\_CFME0

Accesso di rete - Ottieni regole di autenticazione

Questa API recupera le regole di autenticazione di un set di criteri specifico.

Passaggio 1. Informazioni necessarie per una chiamata API.

| Metodo       | OTTIENI                                                                                                    |
|--------------|----------------------------------------------------------------------------------------------------|
| URL          | https:// <ise-pan-ip>/api/v1/policy/network-<br/>access/policy-set/<id-of-policy-<br>Set&gt;/authentication</id-of-policy-<br></ise-pan-ip> |
| Credenziali  | Utilizzare le credenziali dell'account OpenAPI.                                                                                             |
| Intestazioni | Accetta : application/json<br>Content-Type : application/json                                                                               |

Passaggio 2. Individuare l'URL utilizzato per recuperare le informazioni sulla regola di autenticazione.

| N | Network Access - Authentication Rules                                                                             | ^   |
|---|----------------------------------------------------------------------------------------------------|-----|
|   | GET /api/vl/policy/network-access/policy-set/{policyId}/authentication Network Access - Get authentication rules. | ^ ≜ |
|   | Network Access - Get authentication rules.                                                                        |     |

URI API

Passaggio 3. Questo è un esempio di codice Python. Copiare e incollare il contenuto. Sostituire l'ISE IP, il nome utente e la password. Salvare come file Python da eseguire.

Verificare che la connettività tra ISE e il dispositivo su cui è in esecuzione il codice Python sia buona.

#### <#root>

```
from requests.auth import HTTPBasicAuth
import requests
requests.packages.urllib3.disable_warnings()
if _____name___ == "____main___":
 url = "
https://10.106.33.92/api/v1/policy/network-access/policy-set/ba71a417-4a48-4411-8bc3-d5df9b115769/auther
...
    headers = {
"Accept": "application/json", "Content-Type": "application/json"
}
    basicAuth = HTTPBasicAuth(
"ApiAdmin", "Admin123"
)
    response = requests.get(url=url, auth=basicAuth, headers=headers, verify=False)
    print("Return Code:")
    print(response.status_code)
    print("Expected Outputs:")
    print(response.json())
```

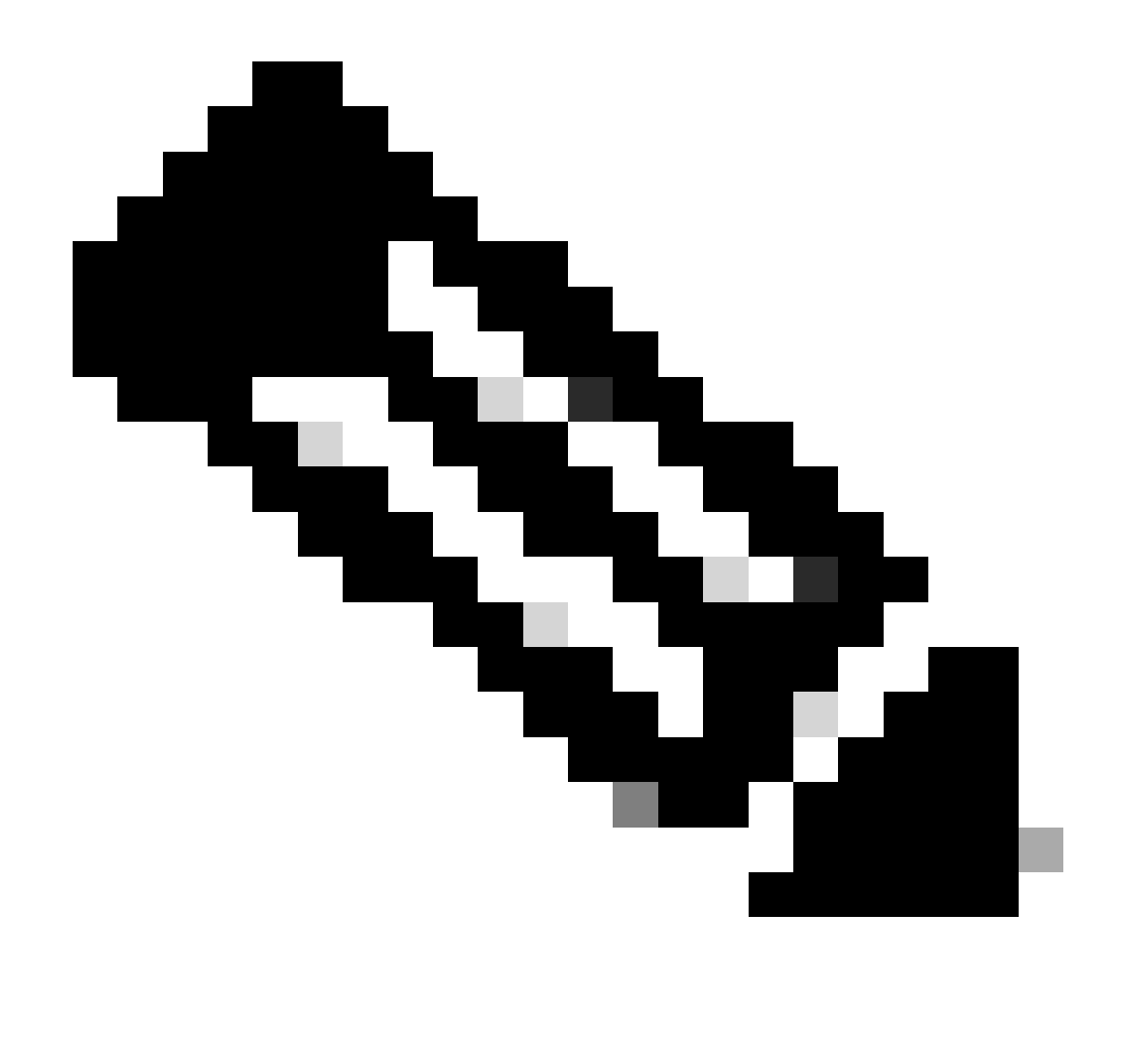

Nota: l'ID deriva dagli output API al passaggio 3 di Accesso alla rete - Elenco di set di criteri. Ad esempio, ba71a417-4a48-4411-8bc3-d5df9b115769 è BGL\_CFME02-FMC.

Questo è l'esempio degli output previsti.

Return Code: 200 Expected Outputs: {'version': '1.0.0', 'response': [{'rule': {'default': True, 'id': '03875777-6c98-4114-a72e-a3e1651e533a', 'name': 'Default': True, 'id': '03875777-6c98-4114-a72e-a3e1651e533a', 'name': 'Default': True, 'id': '03875777-6c98-4114-a72e-a3e1651e533a', 'name': 'Default': True, 'id': '03875777-6c98-4114-a72e-a3e1651e533a', 'name': 'Default': True, 'id': '03875777-6c98-4114-a72e-a3e1651e533a', 'name': 'Default': True, 'id': '03875777-6c98-4114-a72e-a3e1651e533a', 'name': 'Default': True, 'id': '03875777-6c98-4114-a72e-a3e1651e533a', 'name': 'Default': True, 'id': '03875777-6c98-4114-a72e-a3e1651e533a', 'name': 'Default': True, 'id': '03875777-6c98-4114-a72e-a3e1651e533a', 'name': 'Default': True, 'id': '03875777-6c98-4114-a72e-a3e1651e533a', 'name': 'Default': True, 'id': '03875777-6c98-4114-a72e-a3e1651e533a', 'name': 'Default': True, 'id': '03875777-6c98-4114-a72e-a3e1651e533a', 'name': 'Default': True, 'id': '03875777-6c98-4114-a72e-a3e1651e533a', 'name': 'Default': 'Default':

Accesso di rete - Ottieni regole di autorizzazione

Questa API recupera le regole di autorizzazione di un set di criteri specifico.

Passaggio 1. Informazioni necessarie per una chiamata API.

| Metodo | OTTIENI                                                   |
|--------|-----------------------------------------------------------|
| URL    | https:// <ise-pan-ip>/api/v1/policy/network-</ise-pan-ip> |

|              | access/policy-set/ <id-of-policy-<br>Set&gt;/authorization</id-of-policy-<br> |
|--------------|-------------------------------------------------------------------------------|
| Credenziali  | Utilizzare le credenziali dell'account OpenAPI.                               |
| Intestazioni | Accetta : application/json<br>Content-Type : application/json                 |

Passaggio 2. Individuare l'URL utilizzato per recuperare le informazioni sulla regola di autorizzazione.

| Network Access - Authorization Rules                                                      | ^                      |
|-------------------------------------------------------------------------------------------|------------------------|
| GET /api/vl/policy/network-access/policy-set/{policyId}/authorization Network Access - Ge | t authorization rules. |
| Network Access - Get authorization rules.                                                 |                        |

URI API

Passaggio 3. Questo è un esempio di codice Python. Copiare e incollare il contenuto. Sostituire l'ISE IP, il nome utente e la password. Salvare come file Python da eseguire.

Verificare che la connettività tra ISE e il dispositivo su cui è in esecuzione il codice Python sia buona.

#### <#root>

```
from requests.auth import HTTPBasicAuth
import requests
requests.packages.urllib3.disable_warnings()
if _____name___ == "____main___":
 url = "
https://10.106.33.92/api/v1/policy/network-access/policy-set/ba71a417-4a48-4411-8bc3-d5df9b115769/author
...
    headers = \{
"Accept": "application/json", "Content-Type": "application/json"
}
    basicAuth = HTTPBasicAuth(
"ApiAdmin", "Admin123"
)
    response = requests.get(url=url, auth=basicAuth, headers=headers, verify=False)
    print("Return Code:")
    print(response.status_code)
    print("Expected Outputs:")
    print(response.json())
```

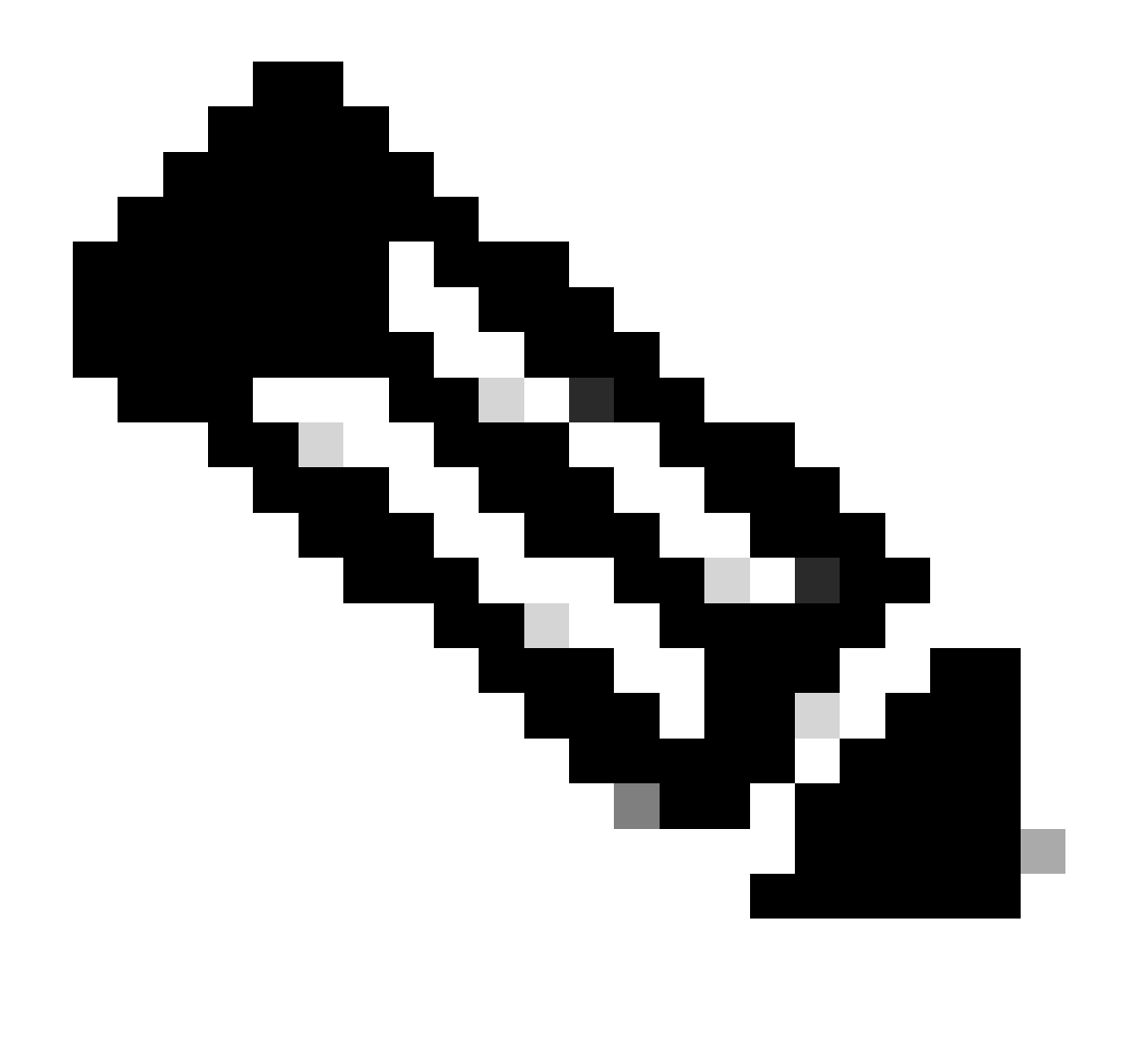

Nota: l'ID deriva dagli output API al passaggio 3 di Accesso alla rete - Elenco di set di criteri. Ad esempio, ba71a417-4a48-4411-8bc3-d5df9b115769 è BGL\_CFME02-FMC.

Questo è l'esempio degli output previsti.

Return Code: 200 Expected Outputs: {'version': '1.0.0', 'response': [{'rule': {'default': False, 'id': 'bc67a4e5-9000-4645-9d75-7c2403ca22ac', 'name': 'FMC A

# Risoluzione dei problemi

Per risolvere i problemi relativi alle OpenAPI, impostare il livello di log per apiservicecomponent su DEBUGnella finestra di configurazione del log di debug.

Per abilitare il debug, selezionare Operations > Troubleshoot > Debug Wizard > Debug Log Configuration > ISE Node > apiservice.

| ≡      | dentity Services                              | Engine                     |               |                   | Op               | erati | ions / Troub  | leshoot                                   |                  | License Warning | Q | ۵ | 0   | ٩   | R ا |
|--------|-----------------------------------------------|----------------------------|---------------|-------------------|------------------|-------|---------------|-------------------------------------------|------------------|-----------------|---|---|-----|-----|-----|
| н      | Bookmarks                                     | Diagnostic Tools           | Download Logs | Del               | bug Wizard       |       |               |                                           |                  |                 |   |   |     |     |     |
| ा<br>ह | Dashboard<br>Context Visibility<br>Operations | Debug Profile Configuratio | ation         | Node List<br>Debu | ug Level Co      | nfi   | guration      |                                           |                  |                 |   |   |     |     | 3   |
| 0      | Policy                                        |                            |               | 0 Edit            | Seset to Default | Log   | Filter Enable | Log Filter Disable                        |                  |                 |   |   | All | v 1 | 7   |
| 8.     | Administration                                |                            |               |                   | Component Name   | ^     | Log Level     | Description                               | Log file Name    | Log Filter      |   |   |     |     |     |
| nii.   | Work Centers                                  |                            |               | 0                 | accessfilter     |       | INFO          | RBAC resource access filter               | ise-psc.log      | Disabled        |   |   |     |     | ^   |
|        |                                               |                            |               | 0                 | Active Directory |       | WARN          | Active Directory client internal messages | ad_agent.log     |                 |   |   |     |     | L   |
| ?      | Interactive Help                              |                            |               | 0                 | admin-ca         |       | INFO          | CA Service admin messages                 | ise-psc.log      | Disabled        |   |   |     |     | L   |
|        |                                               |                            |               | 0                 | admin-infra      |       | INFO          | infrastructure action messages            | ise-psc.log      | Disabled        |   |   |     |     |     |
|        |                                               |                            |               | 0                 | admin-license    |       | INFO          | License admin messages                    | ise-psc.log      | Disabled        |   |   |     |     |     |
|        |                                               |                            |               | 0                 | ai-analytics     |       | INFO          | AI Analytics                              | ai-analytics.log | Disabled        |   |   |     |     |     |
|        |                                               |                            |               | 0                 | anc              |       | INFO          | Adaptive Network Control (ANC) debug      | ise-psc.log      | Disabled        |   |   |     |     |     |
|        |                                               |                            |               | 0                 | api-gateway      |       | INFO          | API Gateway native objects logs           | api-gateway.log  | Disabled        |   |   |     |     |     |
|        |                                               |                            |               | 0                 | apiservice       | - C   | DEBUG         | ISE API Service logs                      | api-service.log  | Disabled        |   |   |     |     |     |
|        |                                               |                            |               | 0                 | bootstrap-wizard |       | INFO          | Bootstrap wizard messages Save Can        | -psc.log         | Disabled        |   |   |     |     |     |
|        |                                               |                            |               | 0                 | ca-service       |       | INFO          | CA Service messages                       | caservice.log    | Disabled        |   |   |     |     |     |

Debug del servizio API

Per scaricare il file di log di debug, selezionare Operations > Troubleshoot > Download Logs > ISE PAN Node > Debug Logs (Operazioni > Risoluzione dei problemi > Log di download > Nodo PAN ISE > Log di debug).

| ≡  | dentity Services   | Engine | Ð                     |                   | Operati                                                | ons / Troubleshoot     |                            | 🔺 License Warning | Q | ۵ | 0 | $\varphi \mid \varphi$ |
|----|--------------------|--------|-----------------------|-------------------|--------------------------------------------------------|------------------------|----------------------------|-------------------|---|---|---|------------------------|
| Ц  | Bookmarks          | Diagn  | nostic Tools Download | <b>js</b> Debug W | lizard                                                 |                        |                            |                   |   |   |   |                        |
| 55 | Dashboard          |        | ISE-BGL-CFME01-PA     |                   |                                                        |                        |                            |                   |   |   |   |                        |
| 망  | Context Visibility |        | ISE-BGL-CFME02-MM     | Delet             | ℓ ∠ <sup>3</sup> Expand All                            | <>Collapse All         | Bread Mar                  | <b>0</b> 1        |   |   |   |                        |
| *  | Operations         |        | ISE-DLC-CEME02-PS     | De                | oug Log Type                                           | Log File               | Description                | Size              |   |   |   |                        |
| 0  | Policy             |        | ISE-RTP-CFME01-PA     |                   | ation Logs                                             |                        |                            |                   |   |   |   |                        |
| 8. | Administration     |        | ISE-RTP-CFME02-MM     | >                 | ad_agent (1) (100 KB)                                  |                        |                            |                   |   |   |   | _                      |
| ñ  | Work Centers       |        | K.                    |                   | ai-analytics (11) (52 KB)<br>api-gateway (16) (124 KB) |                        |                            |                   |   |   |   |                        |
| ?  | Interactive Help   |        |                       |                   | api-service (13) (208 KB)                              | api-service (all logs) | API Service debug messages | 208 KB            |   |   |   |                        |
|    |                    |        |                       |                   |                                                        | api-service.log        |                            | 12 KB             |   |   |   |                        |
|    |                    |        |                       |                   |                                                        | api-service.log.2024-0 | 3-24-1                     | 4.0 KB            |   |   |   |                        |
|    |                    |        |                       |                   |                                                        | api-service.log.2024-0 | 4-07-1                     | 4.0 KB            |   |   |   |                        |
|    |                    |        | 1                     | -                 |                                                        |                        |                            |                   |   |   |   |                        |

Scarica log di debug

## Informazioni su questa traduzione

Cisco ha tradotto questo documento utilizzando una combinazione di tecnologie automatiche e umane per offrire ai nostri utenti in tutto il mondo contenuti di supporto nella propria lingua. Si noti che anche la migliore traduzione automatica non sarà mai accurata come quella fornita da un traduttore professionista. Cisco Systems, Inc. non si assume alcuna responsabilità per l'accuratezza di queste traduzioni e consiglia di consultare sempre il documento originale in inglese (disponibile al link fornito).